## 国分寺三田会ホームページ (スケジュール表の使用方法)

(1) 国分寺三田会ホームページ(URL: <u>http://kokubunji-mitakai.net</u>)にアクセス。
(既に皆様の PC「お気に入り」に入っていると思います。)

(2) 国分寺三田会スケジュール表の使用方法

①ホームページトップ画面左側タブ(目次)の上から5行目にある「スケジュール」をクリック すると下記画面が現れます。

②国分寺三田会 今後の予定

2017年4月 ▼ ・・・・⇒③この▼印をクリックします。

| 日          | 月  | 火  | 水  | 木  | 金   | 土 |
|------------|----|----|----|----|-----|---|
|            |    |    |    |    |     | 1 |
| 2          | 3  | 4  | 5  | 6  | 7   | 8 |
| 9          | 10 | 11 | 12 | •• | ••• | • |
| =大きなカレンダー= |    |    |    |    |     |   |

④カレンダーの中にもう一つ小さなカレンダーが現れます。

| <<2017年4月>><br>月 火 水 木 金 土              | ⑤左側の「>>」の上で1回クリックすると |  |  |  |  |
|-----------------------------------------|----------------------|--|--|--|--|
| ••••                                    | ⑥小さなカレンダーが5月に変ります。   |  |  |  |  |
| ••••                                    | (2回クリックすると6月に変ります。)  |  |  |  |  |
|                                         | _                    |  |  |  |  |
| ⑦5月に変った時に、小さなカレンダー上の何処かでクリックすると         |                      |  |  |  |  |
| ⇒⑧大きなカレンダーが5月に変り、各分科会等の行事日程が現れます。       |                      |  |  |  |  |
| ⑨この時に上記②の表示は「2017 年 5 月 ▼」となっています。      |                      |  |  |  |  |
| ⑩再び▼をクリックすると再度小さなカレンダーが現れます。            |                      |  |  |  |  |
| ⑪小さなカレンダー上で今度は「<<」をクリックすると4月に戻ります。ここで再び |                      |  |  |  |  |
| 小さなカレンダー上でのクリックにより、大きなカレンダーは4月に戻ります。    |                      |  |  |  |  |
| 12全体行事や分科会行事の今後の予定を知る上で是非有効活用下さい。       |                      |  |  |  |  |
|                                         | 、きなカレンダー=            |  |  |  |  |